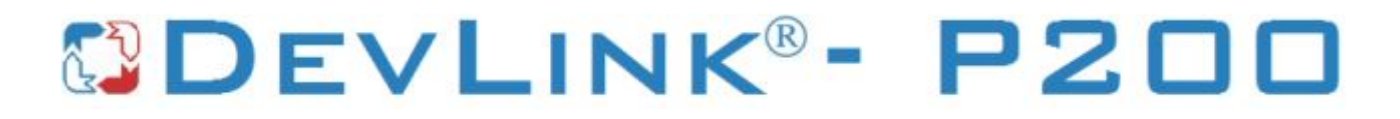

Версия 2.0

# Драйвер прибора «АИСТ»

Версия 1.1

Руководство Пользователя

DevLink-P200. Драйвер прибора "АИСТ

Руководство Пользователя/1-е изд.

© 2018. ООО «Энергогруг». Все права защищены.

Никакая часть настоящего издания ни в каких целях не может быть воспроизведена в какой бы то ни было форме и какими бы то ни было средствами, будь то электронные или механические, включая фотографирование, магнитную запись или иные средства копирования или сохранения информации, без письменного разрешения владельцев авторских прав.

Все упомянутые в данном издании товарные знаки и зарегистрированные товарные знаки принадлежат своим законным владельцам.

#### ООО «Энергокруг»

РОССИЯ, 440028, г. Пенза, ул. Титова 1 Тел. +7 (8412) 55-64-95, 55-64-97 E-mail:<u>info@energokrug.ru</u> http://devlink.ru

Вы можете связаться со службой технической поддержки по E-mail: <u>support@energokrug.ru</u> или <u>support@devlink.ru</u>

Обозначение документа: ИГТЯ.39511L-01.10-И2.12

### СОДЕРЖАНИЕ

| RRENG                | ние                                      | Стр. |  |  |
|----------------------|------------------------------------------|------|--|--|
| <u>введе</u><br>1 ОІ | <u>спис</u><br>БШИЕ СВЕЛЕНИЯ             |      |  |  |
| 1 1                  |                                          | 9    |  |  |
| 1.1                  | Пазпачение и функции драивера            |      |  |  |
| 1.2<br>2 V(          |                                          | 3    |  |  |
| 2 <u>7(</u>          |                                          | 7    |  |  |
| 2.1                  | Установка драивера                       | 7    |  |  |
| 2.2                  | удаление драивера                        | 8    |  |  |
| 3 <u>H</u> /         |                                          | 9    |  |  |
| 3.1                  | Запуск web-конфигуратора                 | 9    |  |  |
| 3.2                  | Поддерево настройки драйвера             | 9    |  |  |
| 3.3                  | 3.3 Добавление канала                    |      |  |  |
| 3.4                  | 3.4 Удаление канала1                     |      |  |  |
| 3.5                  | 3.5 Добавление прибора1                  |      |  |  |
| 3.6                  | Удаление устройства                      | 12   |  |  |
| 3.7                  | Добавление модулей                       | 13   |  |  |
| 3.8                  | Удаление модуля                          | 14   |  |  |
| 3.9                  | Конфигурирование драйвера                | 14   |  |  |
| 3.9                  | 9.1 Конфигурирование СОМ-порта           | 14   |  |  |
| 3.9                  | 9.2 Конфигурирование протокольной части  | 15   |  |  |
| 3.9                  | 9.3 Конфигурирование прибора             | 16   |  |  |
| 3.9                  | 9.4 Конфигурирование модуля              | 17   |  |  |
| 4 <u>д</u>           | ИАГНОСТИКА                               | 19   |  |  |
| 5 <u>П</u> І         | РИЛОЖЕНИЕ А                              | 21   |  |  |
| 5.1                  | Полный список параметров прибора "АИСТ": | 21   |  |  |

#### <u>ВВЕДЕНИЕ</u>

Вашему вниманию предлагается Руководство Пользователя драйвера приборов "АИСТ" для DevLink-P200/P300.

Целью данного Руководства является обучение Пользователя работе с драйвером. В каждом разделе руководства описываются те или иные стороны использования драйвера: функционирование, настройка и т.д.

#### Структура руководства

В разделе 1 («Общие сведения») в общих чертах описываются назначение, выполняемые функции и состав драйвера.

В разделе 2 («Установка драйвера») приведено описание процесса установки драйвера.

В разделе 3 («Настройка драйвера») даётся описание процесса настройки драйвера с помощью Web-конфигуратора.

В разделе 4 («Диагностика») описываются диагностические параметры драйвера.

В <u>приложении А</u> приводится полный список параметров прибора "АИСТ", предоставляемый драйвером.

#### 1 ОБЩИЕ СВЕДЕНИЯ

#### 1.1 Назначение и функции драйвера

Драйвер прибора "АИСТ" (в дальнейшем драйвер) предназначен для организации информационного обмена с приборами "АИСТ".

Драйвер обеспечивает выполнение следующих основных функций:

- Организация информационного обмена с приборами «АИСТ» по оперативным данным прибора. Полный список параметров прибора, которые предоставляет драйвер, приведен в приложении А
- Работа драйвера по нескольким физическим каналам связи одновременно, что позволяет в случае необходимости уменьшить общее время информационного обмена с приборами
- Опрос нескольких устройств на одном канале связи.

#### 1.2 Состав драйвера

В состав драйвера входят:

- Протокольный модуль aist.so
- Модуль работы с СОМ-портом Serial.so
- Файлы шаблона конфигурации драйвера:
  - o aist.xml
  - o aist\_1
  - o aist\_1\_PROP

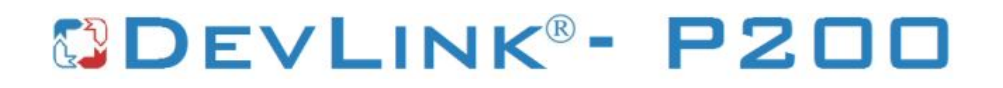

#### 2 УСТАНОВКА ДРАЙВЕРА

Имя файла установочного пакета: Aist-drv-1.0-dl\_armel.deb

#### 2.1 Установка драйвера

Для установки драйвера необходимо:

#### 1) Перевести DevLink в режим программирования

Перевод контроллера в режим программирования осуществляется зажатием кнопки SET, при старте DevLink-P200, либо программно в Web-интерфейсе ПО DevLink-P200.

При нажатии кнопки «Режим программирования» после подтверждения действия будет произведён перезапуск контроллера в режим программирования. После последующего перезапуска контроллер вернётся в предыдущий режим работы: работа или конфигурирование.

| 🗿 DevLink Converter - Web-ко                                                           | нфигуратор - Microsoft Internet Ex     | plorer   |                  |          |
|----------------------------------------------------------------------------------------|----------------------------------------|----------|------------------|----------|
| <u>Ф</u> айл Правка <u>В</u> ид <u>И</u> збранное                                      | С <u>е</u> рвис <u>С</u> правка        |          |                  |          |
| Адрес <u>:</u> 🕘 http://192.168.10.50/gkind                                            | dex.html                               |          | 💌 🛃 Переход      | Ссылки » |
| На главную Визуализаци                                                                 | ВЕУЦІКК СО<br>я Настройка Привязки Пом |          | TER              |          |
| <ul> <li>DevLink</li> <li>Диагностика</li> <li>Управление</li> <li>Драйвера</li> </ul> | Режим<br>конфигуриров ания:            | Сохран   | ить конфигурацию |          |
|                                                                                        |                                        | Режим    | программирования |          |
| и<br>🕘 Готово                                                                          |                                        | <b>S</b> | 🔮 Интернет       |          |

Рисунок 2.1 – Страница «Настройка». Установка режима работы

### 2) Произвести установку соответствующего установочного пакета драйвера с помощью Web-конфигуратора DevLink.

Система Web-конфигурирования DevLink позволяет осуществлять установку и удаление пакетов дополнительного программного обеспечения, не вошедшего в состав базовой сборки программного обеспечения устройства.

Для запуска Web-конфигуратора нужно в браузере ввести адрес:

#### http://[IP-адрес DevLink]:10000

Для активации интерфейса установки и удаления инсталляционных пакетов следует развернуть группу параметров Система в левой части главной страницы и перейти по ссылке Установка и удаление пакетов.

Внешний вид интерфейса установки/удаления пакетов приведён на рисунке 2.2.

### Установка и удаление пакетов

| Наименование пакета                   | Версия | Опции |
|---------------------------------------|--------|-------|
| Web-конфигуратор DevLink              | 1.1.1  | -     |
| Драйвер протокола MODBUS RTU (клиент) | 1.01   | *     |
| Драйвер самодиагностики               | 1.02   | *     |
| Драйвер электросчётчиков Меркурий-230 | 1.0    | *     |
| Конвертер протоколов DevLink-P200     | 1.31   |       |

Примечание: После установки или удаления пакетов необходимо нажать на кнопку обновления страницы в браузере

#### Рисунок 2.2 – Установка и удаление пакетов

применить

Для выполнения установки инсталляционного пакета необходимо выполнить следующую последовательность действий:

- Нажать на кнопку Обзор и в появившемся окне открытия файла выбрать файл, содержащий необходимый пакет
- Нажать на кнопку Применить.

После выполнения указанных действий на экране должен отобразиться вновь установленный пакет в списке пакетов. В случае возникновения каких-либо ошибочных ситуаций в процессе установки пакета, на экран выводится сообщение о невозможности установки пакета и текст ошибки, возникшей в процессе установки.

### 3) По окончании установки необходимых пакетов нужно перевести DevLink в режим основной работы.

Для перевода контроллера в режим основной работы из режима программирования необходимо произвести перезапуск.

При запуске в режиме основной работы DevLink драйверы запускаются менеджером драйверов автоматически.

#### 2.2 Удаление драйвера

Для удаления драйвера необходимо:

- 1) Перевести DevLink в режим программирования
- 2) Произвести удаление соответствующего установочного пакета драйвера с помощью Web-конфигуратора DevLink.

Для удаления пакета с помощью Web-конфигуратора DevLink необходимо нажать на кнопку с изображением . При этом пакет будет удалён из списка установленных пакетов.

### 3) По окончании удаления необходимых пакетов нужно перевести DevLink в режим основной работы.

#### 3 НАСТРОЙКА ДРАЙВЕРА

Настройка драйвера производится в основном режиме работы с помощью Web-конфигуратора.

#### 🖞 Внимание!

Все настройки драйвера осуществляются в Web-конфигураторе в режиме «Настройка».

#### 3.1 Запуск Web-конфигуратора

Описание запуска Web-конфигуратора приведено в Руководстве Пользователя «Конвертер протоколов DevLink-P200», в подразделе "Web-конфигуратор/«Запуск конфигуратора».

#### 3.2 Поддерево настройки драйвера

После регистрации драйвера в дереве объектов **DevLink -> Драйвера** должна появиться ветка объектов *"АИСТ*" (рисунок 3.1).

| Файл Правка Вид Избранное Сервис Оправка                                                                                                    | дайл Правка Вид Избраннов Сервик Справка 🧗 |  |  |  |  |
|----------------------------------------------------------------------------------------------------|--------------------------------------------|--|--|--|--|
| 🔾 Назад 🔹 🕥 - 💌 📓 🏠 🔎 Понск 🤺 Избраннов 🤣 🍰 😓 🔜 🥮 🎒 🐒                                                                                                    | 1 🔐 🖏                                      |  |  |  |  |
| Aapec: a) http://192.168.10.137/gkindex.html                                                                                                    | 💌 🛃 Переход Ссылки »                       |  |  |  |  |
| Q • Search the web     Search                                                                                                    | 🔍 Options 👻                                |  |  |  |  |
| На главную Визуализация Настройка Привязки Помощь                                                                                                    |                                            |  |  |  |  |
| На главную Визуализация Настройка Привязки Помощь<br>С Диагностика<br>Управление<br>В Драйвера<br>Ф Драйвера<br>Ф Диагностика<br>Добавить канал<br>Добавить канал<br>Добавить канал<br>Анстройка<br>Каналы<br>В МоdBus RTU сервер<br>Жаналы |                                            |  |  |  |  |
| Torceo                                                                                                    | 🛂 Мәстная интрасеть 🛛 🖉                    |  |  |  |  |

Рисунок 3.1 - Страница «Настройка» Web-конфигуратора. Ветка объектов "АИСТ"

#### 3.3 Добавление канала

Для добавления канала необходимо выполнить следующие действия:

- Перейдите на страницу «Настройка» Web-конфигуратора
  - Выберите в дереве объектов папку «Настройка» драйвера (рисунок 3.2)
     В результате в правом фрейме (фрейм «Настройка») конфигуратора появится элемент кнопка «Добавить канал».
  - Нажмите на кнопку «Добавить канал». В результате будет произведено добавление канала. Дерево объектов будет обновлено (рисунок 3.3). Папка «Каналы» драйвера должна содержать поддерево, относящееся к новому каналу

| 🗿 DevLink Converter - Web-конфигуратор       | Microsoft Internet Explorer |              |                   |
|----------------------------------------------|-----------------------------|--------------|-------------------|
| Файл Правка Вид Избранное Сервис             | <u>С</u> правка             |              |                   |
| 🚱 Назад 🔹 🕑 - 💌 📓 🟠 🔎                        | Понск 📌 Избранное 🕢 🍰 🍃     | 📙 🗃 🌒 🏭 🏭 🚳  |                   |
| Адрес: an http://192.168.10.137/gkindex.html |                             |              | Переход Ссылки 38 |
| Q • Search the web                           | Search                      |              | 🔍 Options 👻       |
| На главную Визуализация Наст                 |                             | RTER         |                   |
| 🖻 🥪 DevLink                                  | Добавить канал              |              |                   |
| - Диагностика                                |                             |              |                   |
| Управление                                   |                             |              |                   |
| 🗏 🔄 Драйвера                                 |                             |              |                   |
| Пиагностика                                  |                             |              |                   |
| Ана постана                                  |                             |              |                   |
| Р АИСТ                                       |                             |              |                   |
| Настройка                                    |                             |              |                   |
| <i>Б</i> Каналы                              |                             |              |                   |
| B 🔄 ModBus RTU cepsep                        |                             |              |                   |
| - Пастройка                                  |                             |              |                   |
| С Каналы                                     |                             |              |                   |
| •                                            |                             |              |                   |
| 🛃 Готово                                     |                             | Местная интр | асеть //          |

Рисунок 3.2 – Добавление канала драйвера

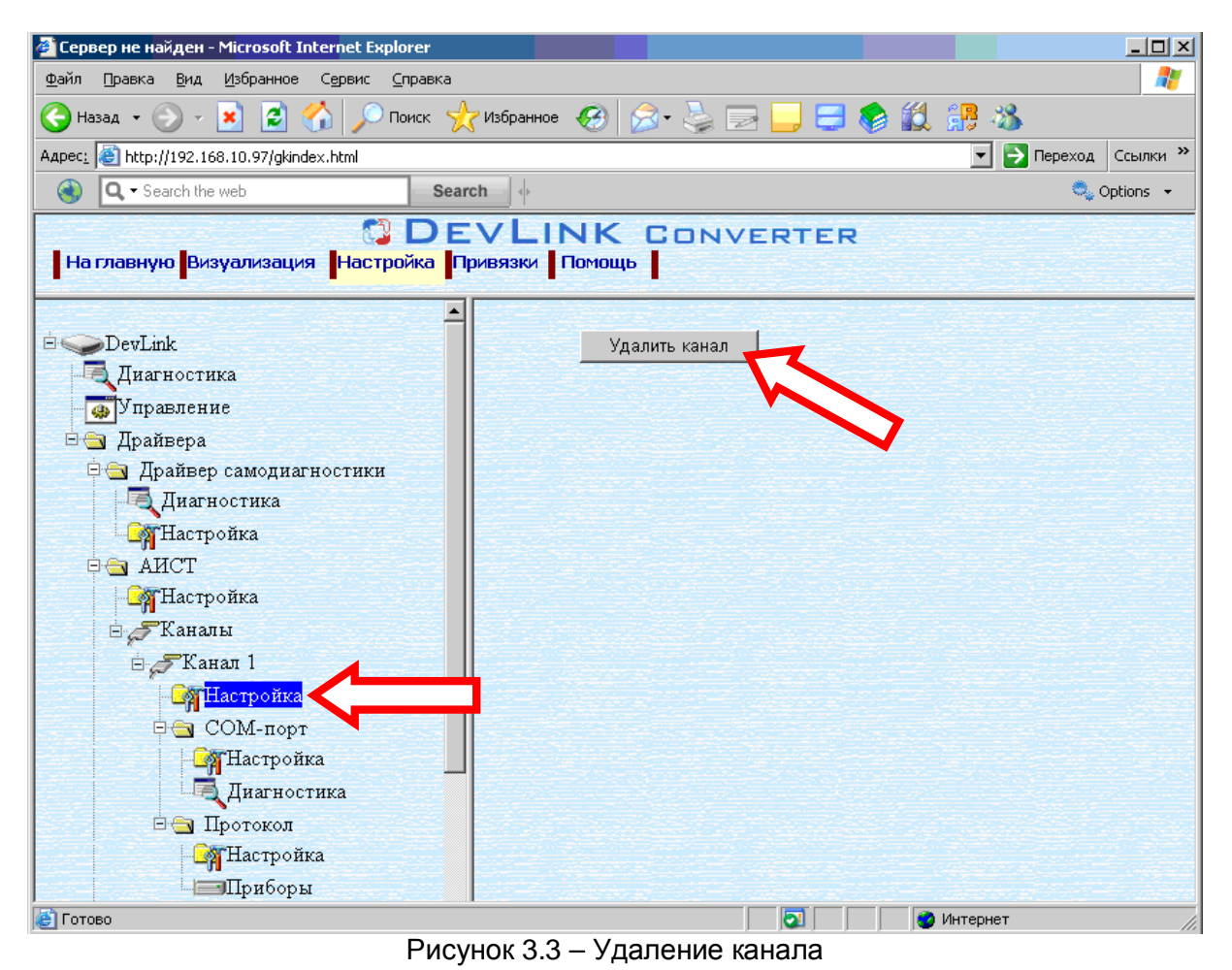

Страница 10

Имя каждого канала для уникальности содержит постфикс, содержащий порядковый номер канала:

Канал\_Х,

где Х – порядковый номер канала.

Для добавления очередного канала необходимо повторить вышеперечисленные действия.

#### 3.4 Удаление канала

Для удаления канала необходимо выполнить следующие действия:

- Перейдите на страницу «Настройка» Web-конфигуратора
- Выберите в дереве объектов папку «Настройка» нужного канала драйвера (рисунок 3.3).

В результате в правом фрейме (фрейм «Настройка») конфигуратора появится элемент кнопка «Удалить канал»

 Нажмите на кнопку «Удалить канал». В результате будет произведено удаление канала. В результате поддерево объектов канала будет удалено и произойдёт переименование всех других каналов драйвера при их наличии.

#### 3.5 Добавление прибора

Для добавления прибора в канал драйвера необходимо выполнить следующие действия:

- Перейдите на *страницу «Настройка»* Web-конфигуратора
- Выберите в дереве объектов *папку «Настройка»* протокола драйвера нужного канала (рисунок 3.4).

В результате в правом фрейме (фрейм «Настройка») конфигуратора появится элемент кнопка «Добавить прибор»

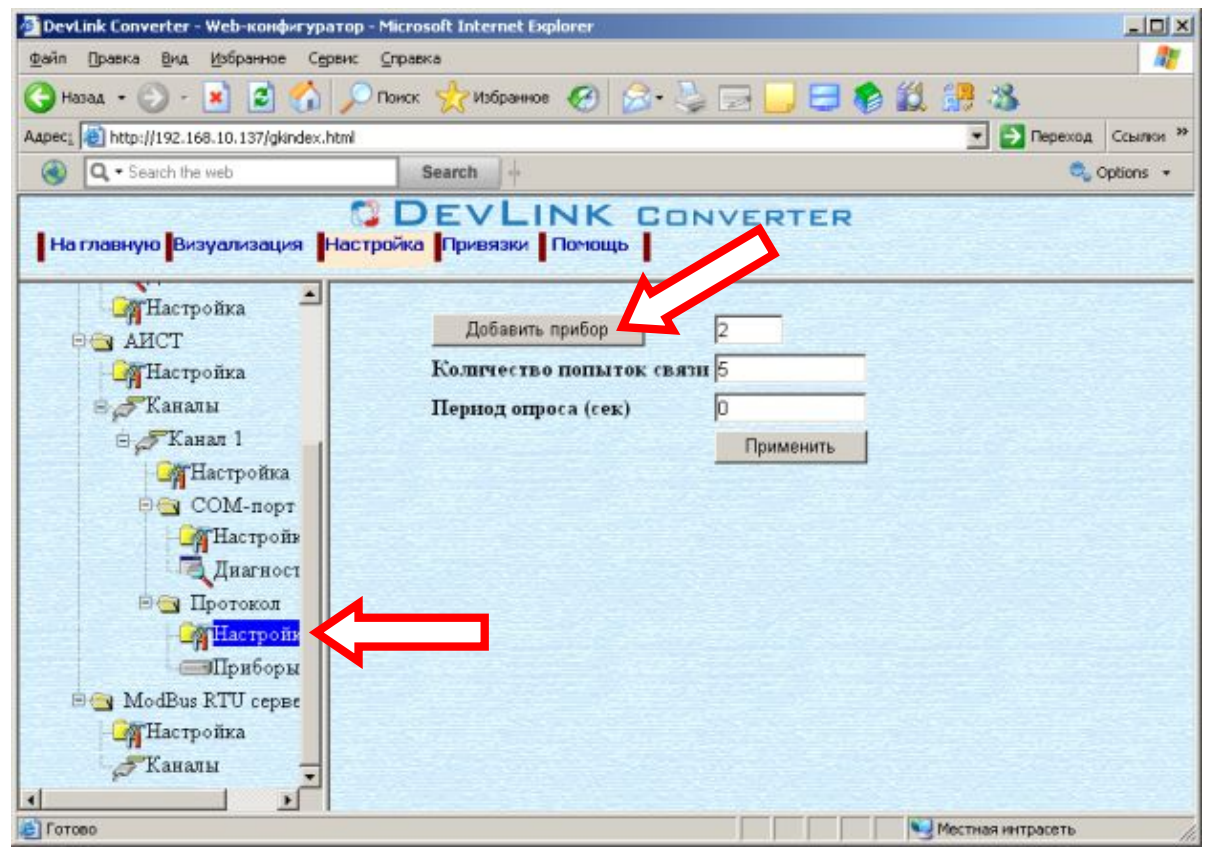

Рисунок 3.4 – Добавление прибора в канал

• Нажмите на кнопку «Добавить прибор». В результате будет произведено добавление нового прибора в канал. Дерево объектов будет обновлено. Папка «Приборы» канала драйвера должна содержать поддерево нового прибора.

Имя каждого *прибора* для уникальности содержит постфикс, содержащий порядковый номер прибора в канале:

Прибор\_Х,

где Х – порядковый номер прибора в канале.

#### 3.6 Удаление устройства

Для удаления устройства из канала необходимо выполнить следующие действия:

- Перейдите на страницу «Настройка» Web-конфигуратора
- Выберите в дереве объектов *папку «Настройка»* прибора нужного канала драйвера (рисунок 3.5).

В результате в правом фрейме (фрейм «Настройка») конфигуратора появится элемент кнопка «Удалить прибор»

 Нажмите на кнопку «Удалить прибор». В результате будет произведено удаление прибора из канала драйвера. В результате поддерево объектов прибора будет удалено и произойдёт переименование всех других приборов канала драйвера при их наличии.

| 🖆 Сервер не найден - Microsoft Internet Explorer   |                                                             |  |  |  |  |
|----------------------------------------------------|-------------------------------------------------------------|--|--|--|--|
| Файл Правка Вид Избранное Сервис Справка 🥂         |                                                             |  |  |  |  |
| 🔾 Назад 🝷 🕥 🖌 💌 😰 🏠 🔎 Поиск 🔮                      | 🔆 Назад 🔹 💮 - 💌 🛃 🏠 🔎 Поиск 🤺 Избранное 🤣 忌 - 😓 🗔 🚍 🥌 🏭 👭 🦓 |  |  |  |  |
| Адрес <u>:</u> 🕘 http://192.168.10.97/gkindex.html | 🔽 🌛 Переход 🛛 Ссылки 🌺                                      |  |  |  |  |
| Q - Search the web Sear                            | ch 🔄 🔶 Options 👻                                            |  |  |  |  |
| Визуализация Настройка Привязки Помощь             |                                                             |  |  |  |  |
| ⊡                                                  | Добавить УПС 1                                              |  |  |  |  |
| Диагностика                                        | Добавить УПТ 1                                              |  |  |  |  |
| - — Управление                                     | Добавить УДУ 1                                              |  |  |  |  |
| Драйвера                                           | Добавить УДУ ТО                                             |  |  |  |  |
| Диагностика                                        | Добавить УСТ 1                                              |  |  |  |  |
| - С Настройка                                      | Добавить ППКПУ 1                                            |  |  |  |  |
| 🖻 🔄 АИСТ                                           |                                                             |  |  |  |  |
| GarHaстройка                                       |                                                             |  |  |  |  |
| 🗄 🖉 Каналы                                         | Применить                                                   |  |  |  |  |
| 🗄 🥭 Канал 1                                        | здалить приоор                                              |  |  |  |  |
| Hастройка                                          |                                                             |  |  |  |  |
| Р 🔄 СОМ-порт                                       |                                                             |  |  |  |  |
| Пистроика                                          |                                                             |  |  |  |  |
|                                                    |                                                             |  |  |  |  |
| Настройка                                          |                                                             |  |  |  |  |
| ⊡Приборы                                           |                                                             |  |  |  |  |
| <b>⊟ —</b> Прибор 1                                |                                                             |  |  |  |  |
| - <mark>Модули</mark> - Модули                     |                                                             |  |  |  |  |
| 🛃 Готово                                           | интернет //                                                 |  |  |  |  |

Рисунок 3.5 – Удаление прибора

#### 3.7 Добавление модулей

Для добавления модулей в прибор драйвера необходимо выполнить следующие действия:

- Перейдите на страницу «Настройка» Web-конфигуратора
- Выберите в дереве объектов папку «Настройка» протокола драйвера нужного прибора (рисунок 3.6).

В результате в правом фрейме (фрейм «Настройка») конфигуратора появится элементы кнопки с возможными типами модулей, которые можно добавить.

| 🍘 Сервер не найден - Microsoft Internet Explorer                                                                                                    |                                   |  |  |  |
|----------------------------------------------------------------------------------------------------|-----------------------------------|--|--|--|
| Файл Правка <u>Вид И</u> збранное С <u>е</u> рвис <u>С</u> правка                                                                                                    | 💦 🕴 🖓                             |  |  |  |
| 🚱 Назад 👻 🔊 🖌 🎽 🖓 🔎 Поиск 🤺                                                                                                    | ^Избранное 🚱 🔗 - چ 🔜 🛄 🚍 🍪 鑬 🎲 🖄  |  |  |  |
| Адрес <u>:</u> 🕘 http://192.168.10.97/gkindex.html                                                                                                    | 💽 🎅 Переход 🛛 Ссылки 🌺            |  |  |  |
| Q 		 Search the web Search                                                                                                    | sh 🔶 Options 👻                    |  |  |  |
| С DE<br>На главную Визуализация Настройка Пр                                                                                                    | VLINK CONVERTER<br>ИИВЯЗКИ ПОМОЩЬ |  |  |  |
| На главную Визуализация Настройка Привязки Понощь<br>DevLink<br>Диагностика<br>управление<br>Драйвера<br>Драйвера<br>Драйвера<br>Драйвера<br>Данагностика<br>Диагностика<br>Данагностика<br>Добавить УЛС<br>1<br>Добавить УЛС<br>1<br>Добавить ОСС<br>1<br>Добавить ПРИКора<br>Применить<br>Удалить прибор<br>1<br>Притовор<br>1<br>Прабор 1<br>С<br>ССМ-порт<br>Прабор 1<br>С<br>С<br>С<br>С<br>С<br>С<br>С<br>С<br>С<br>С<br>С<br>С<br>С |                                   |  |  |  |
| Е Готово                                                                                                    | Интернет                          |  |  |  |

Рисунок 3.6– Добавление модулей в приборе

 Выберите необходимое количество модулей требуемого типа и нажмите на кнопку «Добавить <тип>», где <тип> требуемый тип модуля. В результате будет произведено добавление указанного количества модулей в прибор. Дерево объектов будет обновлено. Папка «Модули» прибора драйвера должна содержать поддерево добавленных модулей.

Имя каждого *модуля* для уникальности содержит постфикс, содержащий порядковый номер модуля в приборе:

<тип модуля>\_Х,

где Х – порядковый номер модуля в приборе.

#### 3.8 Удаление модуля

Для удаления модуля из канала необходимо выполнить следующие действия:

- Перейдите на страницу «Настройка» Web-конфигуратора
- Выберите в дереве объектов *папку «Настройка»* модуля нужного прибора драйвера (рисунок 3.7).

В результате в правом фрейме (фрейм «Настройка») конфигуратора появится элемент кнопка «Удалить прибор»

| 🚰 DevLink Converter - Web-конфигуратор - Microsoft Internet Explorer                                                                                                    |                         |  |  |  |
|----------------------------------------------------------------------------------------------------|-------------------------|--|--|--|
| Файл Правка Вид Избранное Сервис Справка                                                                                                    |                         |  |  |  |
| 🔇 Назад • 🕞 · 💌 😰 🏠 🔎 Понок 🤺 Избраннов 🤣 🍰 🍹 🔜 🥃 🌍                                                                                                    | 🛍 🔐 🕉                   |  |  |  |
| Aapec; a) http://192.168.10.137/g/andex.html                                                                                                    | 💌 💽 Переход Ссылки »    |  |  |  |
| Search the web                                                                                                    | 🔍 Options 👻             |  |  |  |
| Сорын сорын соры |                         |  |  |  |
| С ПОТОВО                                                                                                    | 🔍 Местная интрасеть 🛛 🖉 |  |  |  |

Рисунок 3.7 – Удаление модуля

• Нажмите на кнопку «Удалить прибор». В результате будет произведено удаление модуля из прибора драйвера. В результате поддерево объектов модуля будет удалено и произойдёт переименование всех других модулей прибора драйвера при их наличии.

#### 3.9 Конфигурирование драйвера

#### 3.9.1 Конфигурирование СОМ-порта

К параметрам настройки СОМ-порта относятся:

- Номер СОМ-порта (от 1 до 6)
- Скорость обмена
- Количество бит данных
- Количество стоповых бит
- Чётность
- Режим работы СОМ-порта
- Ожидание ответа (мс) (от 0 до 5000).

Для установки параметров настройки СОМ-порта выполните следующие действия:

• Перейдите на страницу «Настройка» Web-конфигуратора

 Выберите в дереве объектов папку «Настройка» СОМ-порта нужного канала драйвера (рисунок 3.8). В результате в правом фрейме (фрейм «Настройка») конфигуратора появятся соответствующие элементы управления для настройки СОМ-порта

| Сервер не найден - Microsoft Internet Explorer                                                                                                    |                                                                                                    |                                                                             |  |  |  |
|----------------------------------------------------------------------------------------------------|----------------------------------------------------------------------------------------------------|-----------------------------------------------------------------------------|--|--|--|
| Файл Правка Вид Избранное Сервис Слр.                                                                                                    | 10K0                                                                                                    |                                                                             |  |  |  |
| 🔇 Назад 🔹 🕥 - 💌 😰 🏠 🔎 Поис                                                                                                    | х 📌 Избранное 🕢 🍰 🍡 📴 📒 🚍                                                                                                    | 8 🗱 🔐 🕉                                                                     |  |  |  |
| Apper: 1 http://192.168.10.97/gkindex.html                                                                                                    |                                                                                                    | 💌 💽 Переход Ссылки 🦻                                                        |  |  |  |
| ( Search the web                                                                                                    | Search 4                                                                                                    | 🔍 Options 🔸                                                                 |  |  |  |
| На главную Визуализация Настройк                                                                                                    |                                                                                                    |                                                                             |  |  |  |
| <ul> <li>DevLink</li> <li>Днагностика</li> <li>Управление</li> <li>Драйвер самодиагностики</li> <li>Драйвер самодиагностики</li> <li>Драйвер самодиагностики</li> <li>Диагностика</li> <li>АНСТ</li> <li>Настройка</li> <li>Каналы</li> <li>Каналы</li> <li>Каналы</li> <li>СОМ-порт</li> <li>Настройка</li> <li>СОМ-порт</li> <li>Диагностика</li> <li>Протокол</li> <li>Приборы</li> <li>Приборы</li> <li>УПС 1</li> <li>Настройка</li> <li>УПС 1</li> <li>Настройка</li> <li>УПС 1</li> <li>Чараметры</li> <li>УПГ 2</li> </ul> | ▲<br>Номер СОМ-порта<br>Скорость обмена<br>Количество бит данных<br>Количество стоповых бит<br>Четность<br>Режим работы СОМ-порта<br>Ожидание ответа (мсек) | 1<br>9600 •<br>8 •<br>1 •<br>Нет •<br>Полный дуплекс •<br>1000<br>Применить |  |  |  |
| - СатНастройка<br>- √-Параметры<br>⊕ = УДУ 3                                                                                                    | <b>_</b>                                                                                                    |                                                                             |  |  |  |
| Готово                                                                                                    | 5                                                                                                    | Интернет                                                                    |  |  |  |

Рисунок 3.8 – Настройка СОМ-порта

• Задайте необходимые настройки и для их применения нажмите кнопку «Применить» (рисунок 3.8).

#### 3.9.2 Конфигурирование протокольной части

Параметр настройки протокольной части канала:

- Количество попыток связи (от 0 до 20);
- Период опроса (сек).

Для установки параметров настройки протокольной части выполните следующие действия:

• Перейдите на страницу «Настройка» Web-конфигуратора

 Выберите в дереве объектов папку «Настройка» протокола нужного канала драйвера (рисунок 3.9).

В результате в правом фрейме (фрейм «Настройка») конфигуратора появятся соответствующие элементы управления.

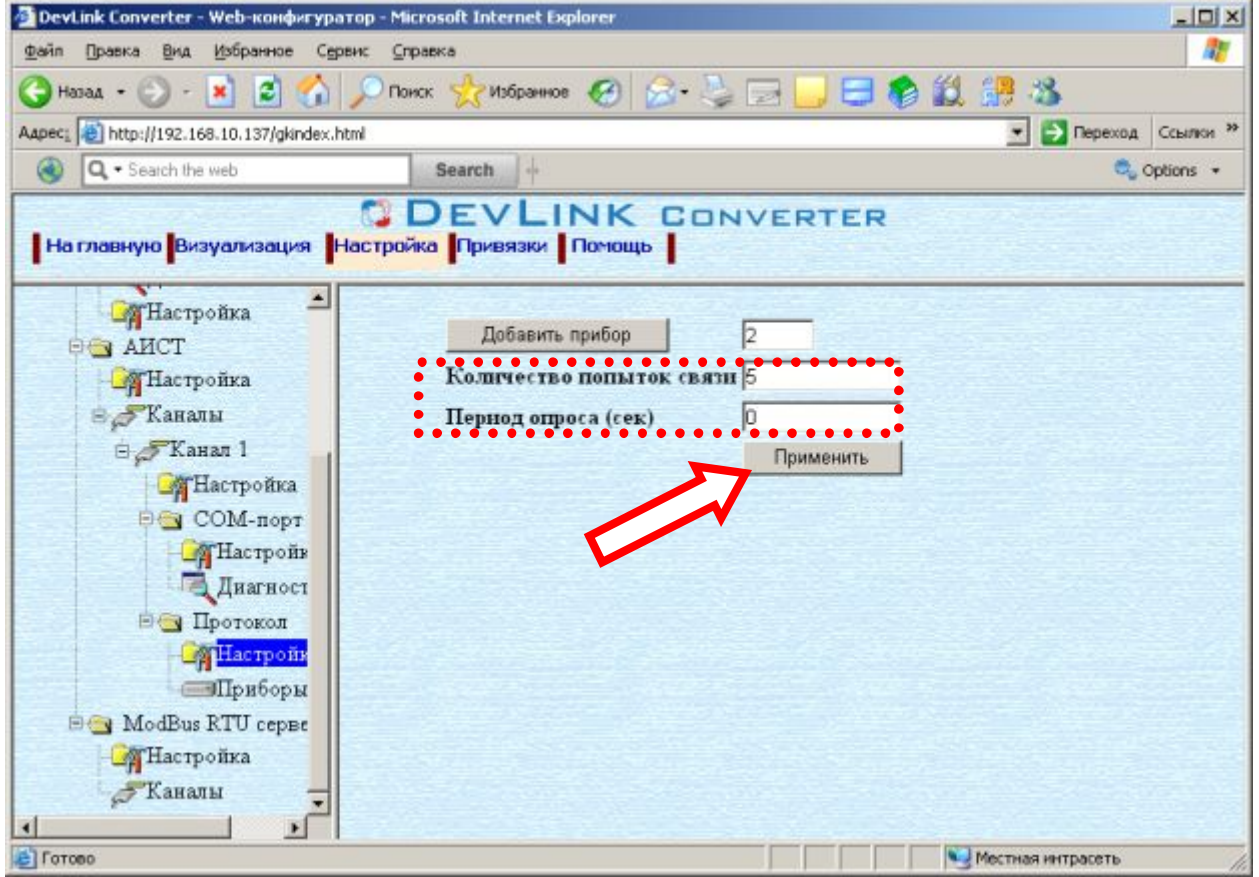

Рисунок 3.9 – Настройка протокола

• Задайте необходимые параметры и нажмите кнопку «Применить» (рисунок 3.9).

#### 3.9.3 Конфигурирование прибора

Параметр настройки прибора:

• Адрес прибора.

Для установки параметров настройки прибора выполните следующие действия:

- Перейдите на страницу «Настройка» Web-конфигуратора.
- Выберите в дереве объектов *папку «Настройка» прибора* нужного канала драйвера (рисунок 3.10).

В результате в правом фрейме (фрейм «Настройка») конфигуратора появятся соответствующие элементы управления.

• Задайте необходимый Адрес прибора и нажмите кнопку «Применить» (рисунок 3.10).

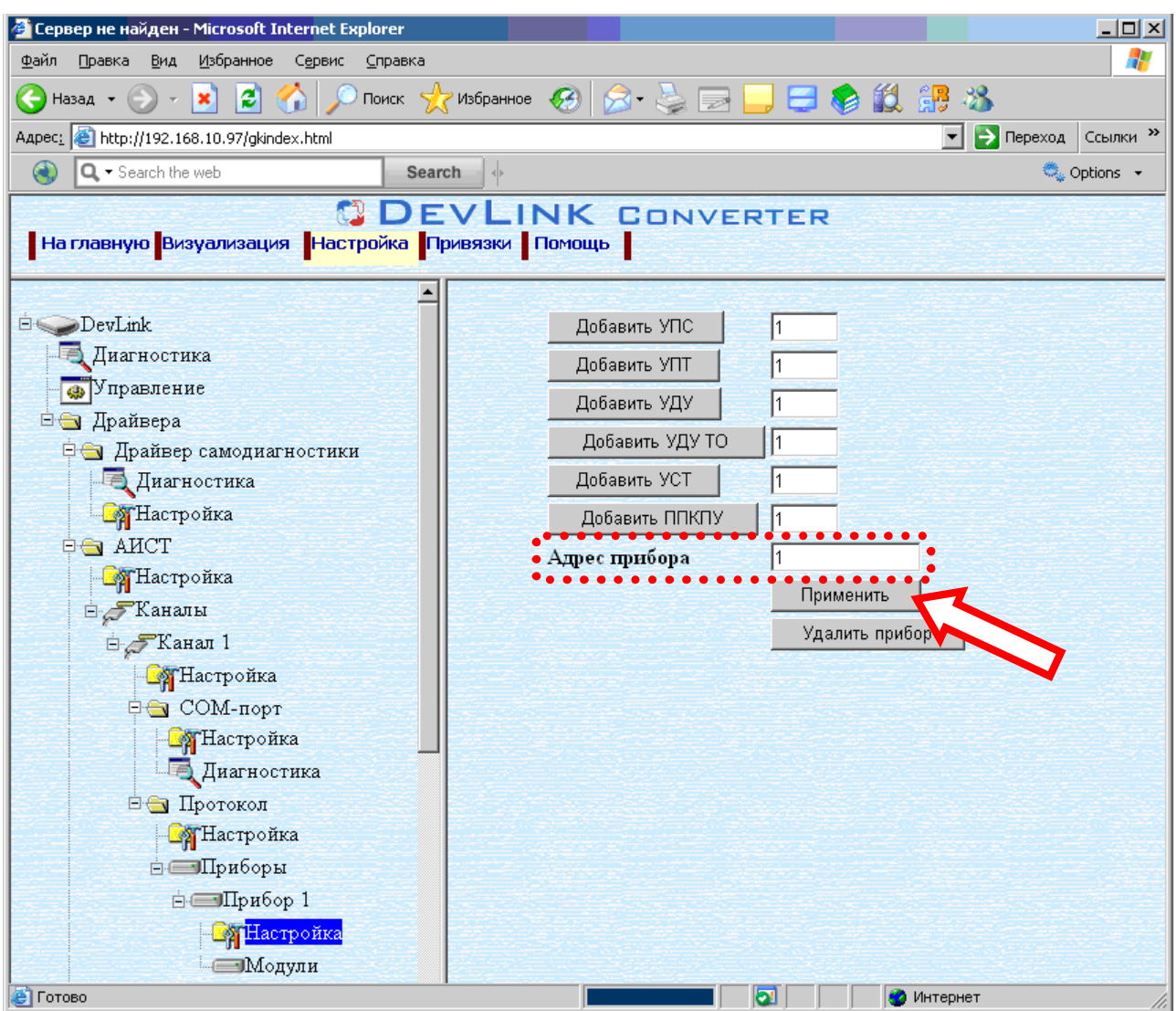

Рисунок 3.10 – Настройка прибора

#### 3.9.4 Конфигурирование модуля

В зависимости от типа модуля настройка модуля может содержать следующие параметры:

- номер группы (NG)
- номер линии (NL)
- номер устройства (NU),

Для установки параметров настройки модуля выполните следующие действия:

- Перейдите на страницу «Настройка» Web-конфигуратора.
- Выберите в дереве объектов *папку «Настройка» модуля* нужного прибора драйвера (рисунок 3.11).

В результате в правом фрейме (фрейм «Настройка») конфигуратора появятся соответствующие элементы управления.

• Задайте необходимые настройки и нажмите кнопку «Применить» (рисунок 3.11).

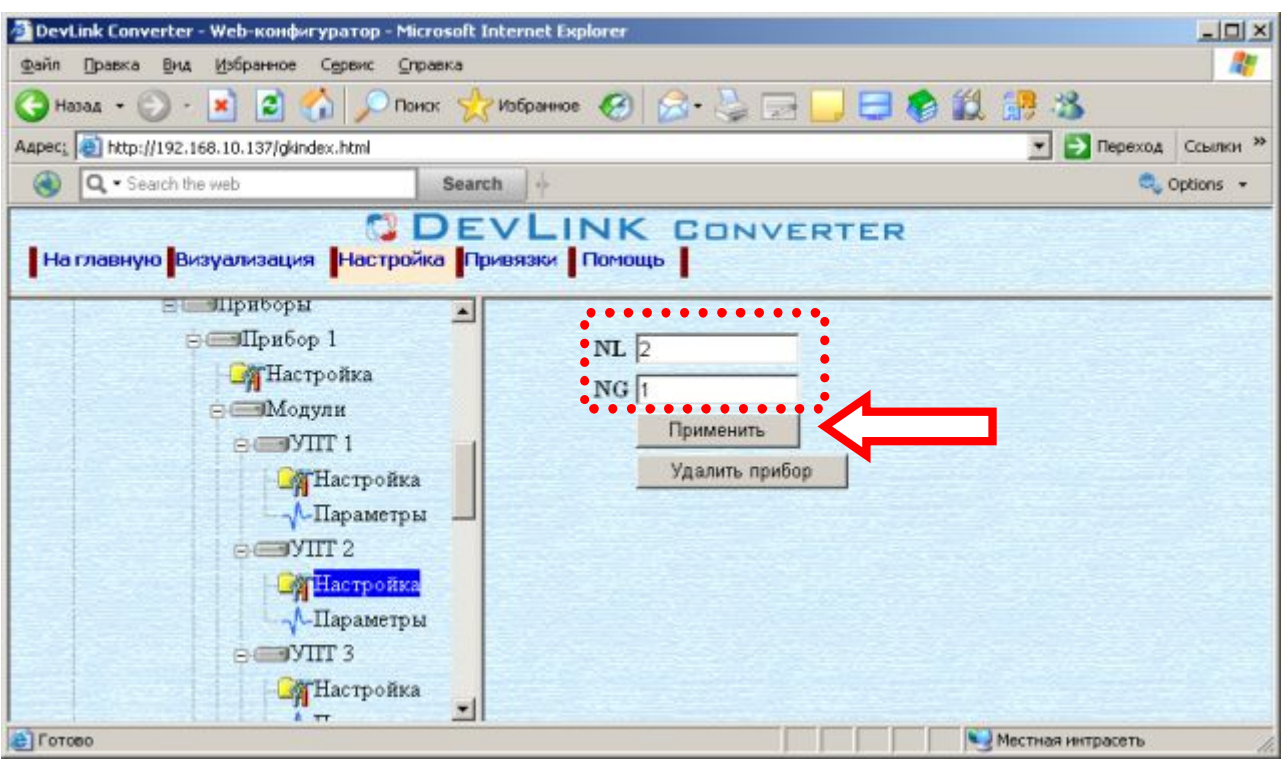

Рисунок 3.11 – Настройка модуля

#### 4 <u>ДИАГНОСТИКА</u>

В процессе функционирования драйвер формирует диагностическую информацию о своей работе. Драйвер поддерживает диагностику по каждому прибору и диагностику модуля COM-порта драйвера. Просмотр диагностической информации драйвера производится в основном режиме работы драйвера с помощью Web-конфигуратора.

Для просмотра диагностической информации необходимо выполнить следующие действия:

- Перейдите на страницу «Визуализация» Web-конфигуратора.
- Выберите в дереве объектов папку «Диагностика» прибора (рисунки 4.1) или «Диагностика» СОМ-порта (рисунок 4.2).
   В результате в правом фрейме (фрейм «Визуализация») конфигуратора появится

В результате в правом фрейме (фрейм «Визуализация») конфигуратора появится требуемая диагностическая информация.

Более подробное описание визуализации данных приведено в Руководстве Пользователя «Конвертер протоколов DevLink-P200», в подразделе "Web-конфигуратор/Визуализация».

| 🚈 Сервер не найден - Microsoft                            | Сервер не найден - Microsoft Internet Explorer 📃 🗾 🗾 |                  |                         |                  |  |
|-----------------------------------------------------------|------------------------------------------------------|------------------|-------------------------|------------------|--|
| Файл Правка Вид Избранное Сервис Справка 🦧                |                                                      |                  |                         |                  |  |
| 😋 Назад 🔹 💿 🕗 💌 🖻 🐔 🔎 Поиск 👷 Избраннов 🤣 🍛 🖓 💭 🛄 🧮 🥵 🏭 🚜 |                                                      |                  |                         |                  |  |
| Адресі 🍓 http://192.168.10.97/gkir                        | ndex.html                                            |                  |                         | Переход Ссылки » |  |
| 🕙 🔍 - Search the web                                      | Search                                               |                  |                         | 😋 Options 👻      |  |
|                                                           | DEVL                                                 | INK CONVE        | RTER                    |                  |  |
| На главную Визуализац                                     | ия Настройка Привязк                                 | и Помощь         |                         |                  |  |
| Диагностика                                               | Имя параметра                                        | Текущее значение | Временная метка         | Статус           |  |
| 🔄 Протокол                                                | Флаг наличия связи                                   | 1                | 29.12.2010 15:31:31.384 | Норма            |  |
| Настройка                                                 |                                                      |                  |                         |                  |  |
| 🖻 🚐 Приборы                                               |                                                      |                  |                         |                  |  |
| 🖮 🛲 Прибор 1                                              |                                                      |                  |                         |                  |  |
| - Пастройка                                               |                                                      |                  |                         |                  |  |
| 🛱 🥽 Модули                                                |                                                      |                  |                         |                  |  |
| ретупс 1                                                  | f l                                                  |                  |                         |                  |  |
|                                                           |                                                      |                  |                         |                  |  |
| Параметри                                                 |                                                      |                  |                         |                  |  |
| ф сторунт 2                                               |                                                      |                  |                         |                  |  |
|                                                           |                                                      |                  |                         |                  |  |
| Параметри                                                 |                                                      |                  |                         |                  |  |
| р с≡уду 3                                                 |                                                      |                  |                         |                  |  |
| - Настройка                                               |                                                      |                  |                         |                  |  |
| -Л-Параметри                                              |                                                      |                  |                         |                  |  |
| рстуду то 4                                               |                                                      |                  |                         |                  |  |
| - Пастройка                                               |                                                      |                  |                         |                  |  |
| Параметри                                                 |                                                      |                  |                         |                  |  |
| DesyCT 5                                                  |                                                      |                  |                         |                  |  |
| Настройка                                                 |                                                      |                  |                         |                  |  |
| -Л-Параметрі                                              | 3                                                    |                  |                         |                  |  |
|                                                           |                                                      | Настройка в      | ягзуалгзации            |                  |  |
| Настройка                                                 | Тип предстарие                                       |                  |                         |                  |  |
| Параметри                                                 | Периок области                                       |                  | Обновит                 |                  |  |
| и рати                                                    | период обновле                                       | ния (сек.) р     | Обновить                |                  |  |
| авия КТО сервер                                           |                                                      |                  |                         |                  |  |
|                                                           |                                                      |                  |                         |                  |  |
|                                                           |                                                      |                  | 🔍       🚱 Интернет      | li.              |  |

Рисунок 4.1 – Диагностическая информация прибора

| 🚰 DevLink Converter - Web-конфигуратор - Microsoft Internet Explorer |                                     |             |                 |          |           |  |
|----------------------------------------------------------------------|-------------------------------------|-------------|-----------------|----------|-----------|--|
| Eile Edit View Favorites Tools Help                                  |                                     |             |                 |          |           |  |
| ↔ Back • → - 🛞 😰 🖓 🔞 Search 📷 Favorites ④ Media 🎯 🖏 • 🎒 🗹 • 🗐 🖏      |                                     |             |                 |          |           |  |
| Address 🔊 http://192.168.1.101/gkindex.html                          |                                     |             |                 | •        | Go Ссылки |  |
|                                                                      | EVLINK CON                          | VERTE       | R               |          |           |  |
| На главную Визуализация Настройк                                     | а Привязки Помощь                   |             |                 |          |           |  |
|                                                                      |                                     |             |                 |          |           |  |
| Диагностика 🗖                                                        | Имя параметра                       | Текущее з   | Временная мет   | ка       | Статус    |  |
| Р 🔄 АИСТ                                                             | Принято байт в секунду              | 652         | 03.09.2007 10:2 | 8:25.000 | Норма     |  |
| Hастройка                                                            | Отправлено байт в секунду           | 30          | 03.09.2007 10:2 | 8:25.000 | Норма     |  |
| 🖻 🎜 Каналы                                                           | Принято пакетов в секунду           | 4           | 03.09.2007 10:2 | 8:25.000 | Норма     |  |
| 🖻 🎜 Канал 1                                                          | Отправлено пакетов в сек            | 3           | 03.09.2007 10:2 | 8:25.000 | Норма     |  |
| - Настройка                                                          |                                     |             |                 |          |           |  |
| 🖻 🔄 СОМ-порт                                                         |                                     |             |                 |          |           |  |
| Настройка                                                            |                                     |             |                 |          |           |  |
| Диагностика                                                          |                                     |             |                 |          |           |  |
| 🗆 🔄 Протокол                                                         | •                                   | 1           |                 |          | Þ         |  |
| - Пастройка                                                          | — — — H                             | астройка ви | изуализации     |          | · · · ·   |  |
| 🗄 🥅 Приборы                                                          | Тип представления да                | нных Таблиц | a 🔽             |          |           |  |
| ⊡. — Прибор 1                                                        | Период обновления (сек.) 5 Обновить |             |                 | ,        |           |  |
| – 🖓 Настройка 🗾                                                      | Имя параметра                       |             |                 |          | -         |  |
| 🕙 Γοτοβο                                                             |                                     |             |                 |          |           |  |

Рисунок 4.2 – Диагностическая информация модуля СОМ-порта драйвера

К диагностической информации протокольной части драйвера относится:

• Флаг наличия связи.

К диагностической информации модуля СОМ-порта драйвера относится:

- Принято байт в секунду количество прочитанных из СОМ-порта байт в секунду
- Отправлено байт в секунду количество записанных в СОМ-порт байт в секунду
- Принято пакетов в секунду количество прочитанных из СОМ-порта пакетов в секунду
- Отправлено пакетов в секунду количество записанных в СОМ-порт пакетов в секунду;

### 5 ПРИЛОЖЕНИЕ А

### 5.1 Полный список параметров прибора "АИСТ":

| Название                                | Название  | Наименование параметра в модуле                       |  |  |  |  |  |
|-----------------------------------------|-----------|-------------------------------------------------------|--|--|--|--|--|
| модуля                                  | параметра |                                                       |  |  |  |  |  |
|                                         | ER        | Неисправность                                         |  |  |  |  |  |
|                                         | REZP      | Питание от резервного источника                       |  |  |  |  |  |
|                                         | ER_GL     | Обобщенный сигнал «Неисправность» по всем АСПС и АСПТ |  |  |  |  |  |
| ППКПУ                                   | VNIM_PT   | Обобщенный сигнал «Внимание» по всем АСПТ             |  |  |  |  |  |
|                                         | POG_PT    | Обобщенный сигнал «Пожар» по всем АСПТ                |  |  |  |  |  |
|                                         | PUSK_PT   | Обобщенный сигнал «Пуск» по всем АСПТ                 |  |  |  |  |  |
|                                         | POG_PS    | Обобщенный сигнал «Пожар» по всем АСПС                |  |  |  |  |  |
|                                         | ER_SL1    | Неисправность шлейфа сигнализации 1                   |  |  |  |  |  |
|                                         | POG_SL1   | Сигнал «Пожар» от шлейфа сигнализации 1               |  |  |  |  |  |
|                                         | ER_SL2    | Неисправность шлейфа сигнализации 2                   |  |  |  |  |  |
| VIIC                                    | POG_SL2   | Сигнал «Пожар» от шлейфа сигнализации 2               |  |  |  |  |  |
| 5110                                    | ER_SL3    | Неисправность шлейфа сигнализации 3                   |  |  |  |  |  |
|                                         | POG_SL3   | Сигнал «Пожар» от шлейфа сигнализации 3               |  |  |  |  |  |
|                                         | ER_SL4    | Неисправность шлейфа сигнализации 4                   |  |  |  |  |  |
|                                         | POG_SL4   | Сигнал «Пожар» от шлейфа сигнализации 4               |  |  |  |  |  |
|                                         | ER        | Неисправность                                         |  |  |  |  |  |
|                                         | REZP      | Питание от резервного источника                       |  |  |  |  |  |
|                                         | UT_OTV    | Сигнал «Утечка ОТВ»                                   |  |  |  |  |  |
| VПT                                     | DV_O      | Дверь в защищаемое помещение открыта                  |  |  |  |  |  |
| ,,,,,,,,,,,,,,,,,,,,,,,,,,,,,,,,,,,,,,, | MODE      | Режим                                                 |  |  |  |  |  |
|                                         | VNIM      | Сигнал «Внимание»                                     |  |  |  |  |  |
|                                         | POG       | Сигнал «Пожар»                                        |  |  |  |  |  |
|                                         | OTV_POD   | Сигнал «ОТВ подано»                                   |  |  |  |  |  |
|                                         | ER        | Неисправность                                         |  |  |  |  |  |
| νлν                                     | RU_CLSD   | Сигнал «РУ закрыто»                                   |  |  |  |  |  |
| ,4,                                     | RU_OPND   | Сигнал «РУ открыто»                                   |  |  |  |  |  |
|                                         | DV_O      | Дверь в защищаемое помещение открыта                  |  |  |  |  |  |
|                                         | ER        | Неисправность                                         |  |  |  |  |  |
| УДУ_ТО <u>ТО_OFF</u><br>ТО_ON           |           | Сигнал «ТО выключено»                                 |  |  |  |  |  |
|                                         |           | Сигнал «ТО включено»                                  |  |  |  |  |  |
| ER                                      |           | Неисправность                                         |  |  |  |  |  |
|                                         | REZP      | Питание от резервного источника                       |  |  |  |  |  |
|                                         | UT_OTV    | Сигнал «Утечка ОТВ»                                   |  |  |  |  |  |
| УСТ                                     | DPBLOW    | Снижение давления в побудительном баллоне             |  |  |  |  |  |
|                                         |           | (побудительном трубопроводе)                          |  |  |  |  |  |

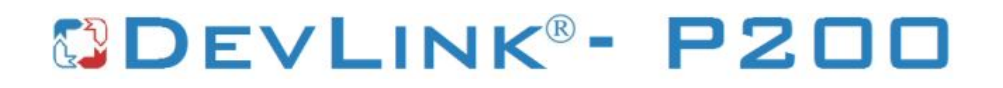